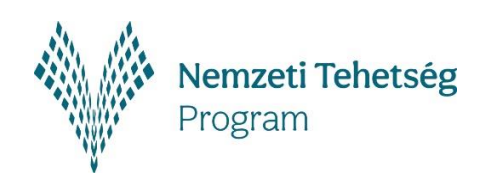

Nemzeti Kulturális Támogatáskezelő

# ELSZÁMOLÁSI ÚTMUTATÓ

## a Stipendium Peregrinum ösztöndíjprogram "C" komponens támogatásainak beszámolójához

A KATEGÓRIA KÓDJA:

NTP-SP-C-24

## TARTALOM

| 1.  | B  | evezetés                                        | 2 |
|-----|----|-------------------------------------------------|---|
| 2.  | A  | beszámoló elkészítésével kapcsolatos tudnivalók | 2 |
| 2.1 |    | Szakmai beszámoló                               | 2 |
| 2.2 |    | A beszámoló mentése, véglegesítése              | 5 |
| 3.  | Le | emondás                                         | 5 |
| 4.  | A  | beszámoló ellenőrzése                           | 6 |
| 5.  | Т  | ovábbi információ                               | 6 |

## 1. Bevezetés

Jelen útmutató segítséget nyújt a Kulturális és Innovációs Minisztérium (a továbbiakban: Támogató) megbízásából a Nemzeti Kulturális Támogatáskezelő (a továbbiakban: Lebonyolító) által kiírt **Stipendium Peregrinum ösztöndíjprogram "C" komponens** című pályázathoz tartozó szakmai beszámoló és pénzügyi elszámolás (a továbbiakban: beszámoló) elkészítéséhez.

A beszámolót az Elektronikus Pályázatkezelési és Együttműködési Rendszerben (a továbbiakban: **EPER**) szükséges elkészíteni és benyújtani. A beszámoló benyújtásának véghatárideje **2025. július 15.** 

A beszámoló EPER-ben történő elkészítéséhez technikai segítséget nyújt az **EPER felhasználói kézikönyv**.

## 2. A beszámoló elkészítésével kapcsolatos tudnivalók

A beszámoló kitöltésével és mellékleteinek csatolásával a Kedvezményezettnek hitelt érdemlően bizonyítania kell, hogy az ösztöndíj felhasználása a támogatási célnak megfelelően, jogszerűen és a támogatói okiratban meghatározottak szerint történt. Ezen kötelezettség megszegése esetén a Támogató jogosult a támogatás visszavonásáról rendelkezni.

#### 2.1. Szakmai beszámoló

A szakmai beszámolót az EPER-ben kell elkészíteni a **"Beadott pályázatok**" menüpont alatt, az érintett pályázat kijelölését követően a **[Beszámoló beadása]** akciógomb használatával.

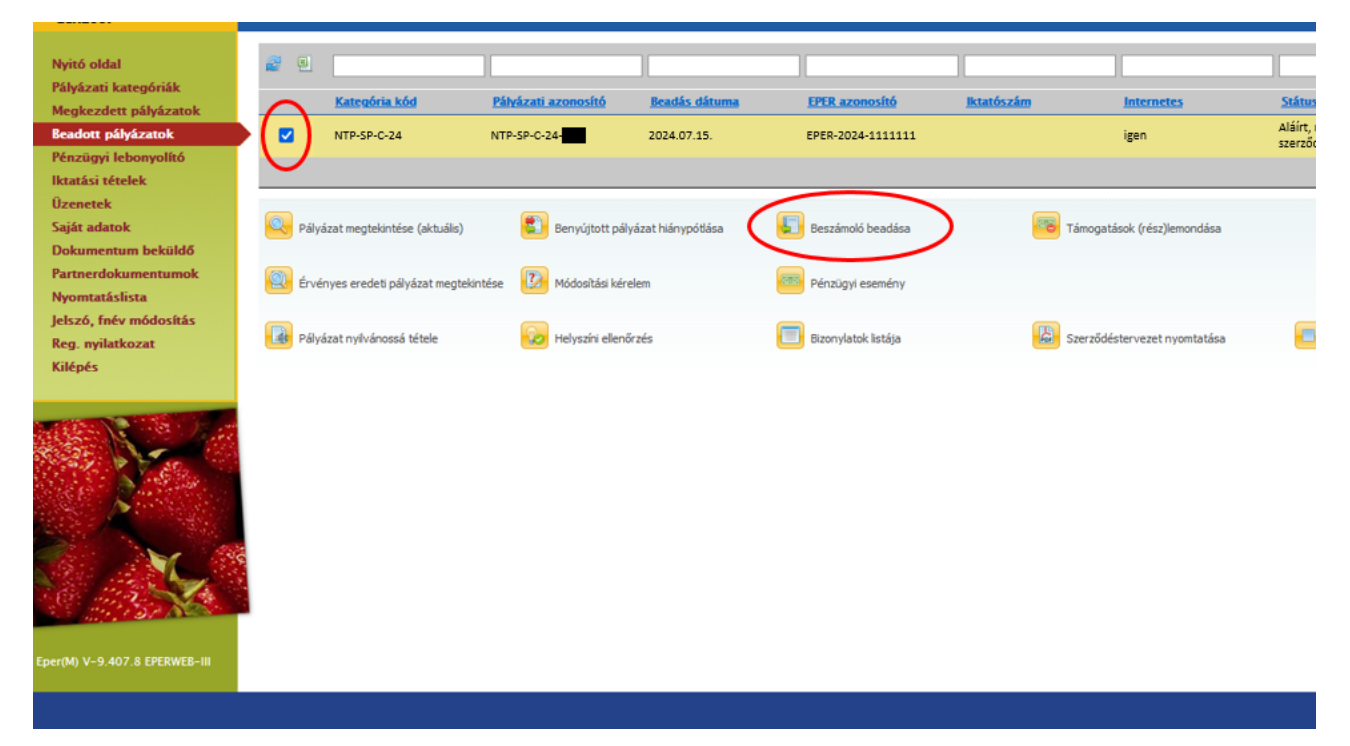

A megjelenő listanézeten az "1-es" sorszámú megvalósítási szakasz kijelölését követően az **[Új beszámoló]** akciógomb megnyomásával kezdhet neki a beszámoló elkészítésének.

| Nyitó oldal<br>Pálvázati kategóriák        | 2                                        |                                                 |                                                     |                                                |                                         |                                           |                            |
|--------------------------------------------|------------------------------------------|-------------------------------------------------|-----------------------------------------------------|------------------------------------------------|-----------------------------------------|-------------------------------------------|----------------------------|
| Megkezdett pályázatok                      |                                          | <u>Megvalósítási szakasz</u><br><u>sorszáma</u> | <u>Szakmai beszámoló EPER</u><br><u>azonosítója</u> | <u>Pénzügyi elszámolás EPER</u><br>azonosítója | <u>Szakmai beszámoló</u><br>iktatószáma | <u>Pénzügyi elszámolás</u><br>iktatószáma | <u>Pályázati azonosító</u> |
| Beadott pályázatok<br>Pénzügyi lebonyolító |                                          | 1                                               |                                                     |                                                |                                         |                                           | NTP-SP-C-24-               |
| lktatási tételek<br>Üzenetek               | $\cup$                                   |                                                 |                                                     |                                                |                                         |                                           |                            |
| Saját adatok<br>Dokumentum beküldő         | Neg                                      | tekint                                          | Módosít                                             |                                                | Új beszámoló                            |                                           |                            |
| Partnerdokumentumok<br>Nyomtatáslista      | ja ja ja ja ja ja ja ja ja ja ja ja ja j | zarandalás tamplata                             | Összarandalás ir                                    | noart                                          | Bizopylatok lietája                     |                                           |                            |
| Jelszó, fnév módosítás<br>Reg. pvilatkozat |                                          |                                                 |                                                     |                                                | bion y la contra da ja                  |                                           |                            |
| Kilépés                                    | Szán                                     | nlaösszesítő                                    |                                                     |                                                |                                         |                                           |                            |
|                                            | Vissz                                    | za                                              |                                                     |                                                |                                         |                                           |                            |

A **beszámoló elkészítése** során a pályázat benyújtásakor megszokott lapozófülek segítségével kell a megadott adatmezőket kitölteni. Tekintettel arra, hogy a pénzügyi elszámolás részeként nem került előírásra számviteli bizonylatok, valamint számlák benyújtása, így kérjük, hogy az **"Információk"** lapfülön megjelenő útmutatót szíveskedjen figyelmen kívül hagyni.

|                     | Amennyiben a támogatási szerződés/ösztöndíjszerződés/támogatói okirat előírja a pénzügyi beszámoló benyújtását EPER-ben, a rögzítés                                                                                                    |
|---------------------|----------------------------------------------------------------------------------------------------|
| Információk         | menete az aladdi:                                                                                                    |
| Alapadatok          | 1. Bizonylatok feltőltése                                                                                                    |
| ° SZAKMAI BESZÁMOLÓ | 1/A. A [Bizonylatok listája] oldalra belépve online módon.                                                                                                    |
|                     | 1/B. Egy speciális excel fájlban (fájl letöltése) saját gépén tudja rögzíteni a bizonylatok adatait, amit a [Bizonylatok csoportos feltöltése] funkcióval tud<br>a rendszerbe importálni.                                                                                                    |
|                     | 1/C. Korábban feltöltött bizonylatokon lévő maradványösszegeket is el lehet számolni a megfelelő költségy tési sorhoz rendelve a [Hozzárendelés]<br>funkcióval.                                                                                                    |
|                     | 1/D. A [Bizonylatrögzítés és hozzárendelés] funkció segítségével feltöltheti az eddig méz nen 6 jútett azonylat adatait és egyből költségvetési sorhoz<br>rendelheti.                                                                                                    |
|                     | 2. Bizonylatok költségvetési sorhoz rendelése<br>A bizonylatokat költségvetési sorhoz kell rendelni és meg kell adni, hogy bi baylatos szereplő összegből mennyit kíván elszámolni az adott<br>költségvetési soron:                                                                                                    |
|                     | 2/A. Amennyiben az 1/D. pontban említett [Bizonylatrögzítés: nor ázynűelés] funkciót használja, akkor egy lépésben költségvetési sorhoz is tudja rendelni a bizonylatot.                                                                                                    |
|                     | 2/B. Ha az 1/B pontban leirt [Bizonylatok csoport fa tör ise] funkcióval vitte fel az EPER-be a bizonylatokat, akkor a [Bizonylatok csoport fa tör ise] funkcióval vitte fel az EPER-be a bizonylatokat, akkor a [Bizonylatok és hozzárendelés] funkciót kell használni ü. v. 102, a Bizonylatlista] segítségével kiválasztja a megfelelő bizonylatot. A [Bizonylatista] gombbal elért                                                                                                    |
|                     | reinieren reini szerépei a legutoljara an el til anylat, de nasznainája a szokasos EFER szuro funkciokat is a otzonylat kikerésesenez.                                                                                                    |
|                     | 2.0. na tokowa togatka o ukowa togatka o ukowa togatka o ukowa togatka o ukowa na ukowa togatka o ukowa togatka o ukowa togatka<br>Ukowa togatka o ukowa togatka o ukowa togatka o ukowa togatka o ukowa togatka o ukowa togatka o ukowa togatka o ukowa togatka o ukowa togatka o ukowa togatka o ukowa togatka o ukowa togatka o ukowa togatka o ukowa togatka o ukowa toga |
|                     | 2/D. A [Hozzárendelés] funkcióval az előzőleg feltöltött bizonylatokat tudja egyszerre több költségvetési sorhoz rendelni.                                                                                                    |
|                     | 3. A pénzügyi elszámolás áttekintése és véglegesítése                                                                                                    |
|                     | A [Költségvetési adatok] fülön tudja áttekinteni a pénzügyi elszámolását. Ha változtatni kíván az hozzárendeléseken, a <b>[Hozzárendelés módosítása]</b><br>funkcióval tudja módosítani a hozzárendelés összegét, a költségvetési sort, vagy törölni a hozzárendelést.                                                                                                    |
|                     | Ha ellenőrizte a pénzügyi elszámolását, a [Véglegesítés] fiunkcióval tudja lezárni a pénzügyi elszámolását, amely után már nincs mód változtatásra.                                                                                                    |
|                     | 4. Számlaösszesítő nyomtatása                                                                                                    |
|                     | Veglegesítés utan a beszámolo oldal [Számlaösszesítő] funkcióját kell használnia, amellyel a rendszer elkészíti a pénzügyi elszámolás hivatalos írásos<br>dokumentumát.                                                                                                    |
|                     | További információk a Pályázatkezelők honlapján!                                                                                                    |

A támogatói okirat elválaszthatatlan részét képező Általános Szerződési Feltételek a Nemzeti Tehetség Program 2024. évi ösztöndíj-támogatásaihoz című dokumentum 6.3. pontja alapján az ösztöndíj-támogatásban részesült Kedvezményezettnek havi rendszerességgel szükséges a mentor felé és a mentor által kért formában havi elszámolást készíteni. Jelen szakmai beszámoló során csatolni szükséges a fenti havi elszámolások ellenőrzéséről kiállított teljesítésigazolások mentor által aláírt példányait.

Továbbá a fenti teljesítésigazolásokon túl a jelölőnégyzetek segítségével **szükséges** nyilatkozni, hogy az ösztöndíj-támogatás időszakában milyen kötelező szakmai és kommunikációs vállalásokat teljesített.

**FIGYELEM!** A felsoroltak közül az előírások szerint a Kedvezményezettnek a szakmai vállalások közül négy (4) vállalást, míg a kommunikációs vállalások közül kettő (2) vállalást szükséges volt teljesítenie!

| Információk<br>Alapadatok<br>• SZAKMAI BESZÁMOLÓ | 1. Kérjük, csatolja a havi elszámolások ellenőrzéséről kiállított teljesítésigazolások mentor által aláírt példányát!<br>Felhívjuk a figyelmet arra, hogy egy fájlcsatolóba maximum 1 dokumentum feltöltésére van lehetőség, maximum 10 MB<br>terjedelemben! |  |  |  |  |  |  |
|--------------------------------------------------|----------------------------------------------------------------------------------------------------|--|--|--|--|--|--|
|                                                  | Vex Vex Vex                                                                                                    |  |  |  |  |  |  |
|                                                  | 2. Kérjük, jelölje meg, hogy az ösztöndíjas időszakban milyen kötelező vállalásokat teljesített!                                                                                                    |  |  |  |  |  |  |
|                                                  | SZAKMAI VÁLLALÁSOK A PÁLYÁZAT SZELLEMISÉGÉVEL ÖSSZHANGBAN<br>Egyszer vállalható feladatok:                                                                                                    |  |  |  |  |  |  |
|                                                  | a célintézmény országának felvételi rendszeréről írásos összefoglaló készítése                                                                                                    |  |  |  |  |  |  |
|                                                  | 🗹 összefoglaló készítése az önéletrajzírással és/vagy a personal statement írással kapcsolatos tudnivalókról                                                                                                    |  |  |  |  |  |  |
|                                                  | Sszefoglaló írása a célország felvételi eljárásához szükséges dokumentumok elkészítésével kapcsolatos tudnivalókról                                                                                                    |  |  |  |  |  |  |
|                                                  | isszefoglaló készítése a célország és a célváros mindennapi egyetemista életével kapcsolatban (tömegközlekedés, étkezés, kikapcsolódás, sport, kultúra stb.                                                                                                  |  |  |  |  |  |  |
|                                                  | osszefoglaló készítése a célintézmény és a célszak hallgatói ügyintézési rendszereivel kapcsolatban                                                                                                    |  |  |  |  |  |  |
|                                                  | FIGYELEM! Az egyszer vállalható feladatok közül a Pályázó nem választhatja azt, amelyet a korábbi év(ek)ben a Stipendium Peregrinum<br>Ösztöndíjprogram támogatásának időtartama alatt már megvalósított!                                                    |  |  |  |  |  |  |
|                                                  | Többször vállalható feladatok:                                                                                                    |  |  |  |  |  |  |
|                                                  | 🗹 önkéntes tevékenység a Stipendium Peregrinum Ösztöndíjprogrammal összefüggésben                                                                                                    |  |  |  |  |  |  |
|                                                  | 🗹 online tudományos-ismeretterjesztő előadás tartása a Stipendium Peregrinum Alumni Klubban                                                                                                    |  |  |  |  |  |  |
|                                                  | 🗌 online mentorálás választott/kijelölt mentorált számára                                                                                                    |  |  |  |  |  |  |
|                                                  | élménybeszámoló tartása az érettségi középiskolája által szervezett rendezvényeken (személyesen, online vagy rögzített videó<br>formájában)                                                                                                    |  |  |  |  |  |  |
|                                                  | élménybeszámoló tartása magyarországi felsőoktatási intézmények hallgatói számára/által szervezett<br>rendezvényeken (személyesen, online vagy rögzített videó formájában)                                                                                   |  |  |  |  |  |  |
|                                                  | részvétel a Stipendium Peregrinum ösztöndíjasok tudományos videó-készítő projektjében                                                                                                    |  |  |  |  |  |  |
|                                                  | KOMMUNIKÁCIÓS VÁLLALÁSOK A PÁLYÁZAT SZELLEMISÉGÉVEL ÖSSZHANGBAN                                                                                                    |  |  |  |  |  |  |
|                                                  | 🗹 a nemzetközi mobilitás népszerűsítése érdekében havonta 1 (egy) darab rövid élménybeszámoló/cikk készítése a mentor<br>iránymutatása alapján                                                                                                    |  |  |  |  |  |  |
|                                                  | 🗌 havonta 1 (egy) tematikus felsőoktatási fényképsorozat és a fényképekhez rövid szöveges leírás készítése a mentor iránymutatása alapjá                                                                                                    |  |  |  |  |  |  |
|                                                  | ✓ az Ösztöndíjprogram népszerűsítése érdekében Stipendium Peregrinum (Stipi) hashtag-gel posztolás a Pályázó közösségi<br>médiafelületén (Facebook, Instagram, LinkedIn) havonta legalább 2 (kettő) alkalommal                                               |  |  |  |  |  |  |

## 2.2. A beszámoló mentése, véglegesítése

A beszámolót az oldal alján található 🖽 Mentés gomb segítségével bármikor elmentheti és

később a 💹 Módosít gomb segítségével bármikor visszatérhet hozzá. Amennyiben teljes

körűen végzett a beszámolóval, akkor ne felejtse el a 😺 Véglegesítés gombbal véglegesíteni azt!

## 3. Lemondás

Felhívjuk szíves figyelmét, hogy amennyiben a hallgatói jogviszonya a támogatási időszakban megszűnt, úgy a jogviszony megszűnésére tekintettel a jogosulatlanul igénybe vett ösztöndíj összegét ügyleti kamattal növelten, késedelem esetén késedelmi kamattal köteles visszautalni a Lebonyolító részére. Ezzel egy időben az összegre vonatkozó, az EPER-ben rögzített lemondó nyilatkozat kinyomtatott eredeti példányát – aláírva -, a visszautalásról szóló terhelési értesítő hitelesített másolati példányával együtt postai úton szükséges benyújtani a Lebonyolító részére.

Az ügyleti kamatra az államháztartásról szóló törvény végrehajtásáról szóló 368/2011. (XII.31.) Korm. rendelet 98. § rendelkezési az irányadóak.

Amennyiben az ösztöndíjból fel nem használt összeg maradt vissza, úgy azt a Kedvezményezett az elszámolási határidőt követő 15 napon belül, egy összegben köteles visszafizetni a Lebonyolító részére az okiratszám (*NTP-SP-C-24-...*) megjelölésével a Támogató **10032000-01220328-05020041** számú számlájára.

## A lemondás EPER-ben történő rögzítésének menete:

| • | А   | Beadott pályázatok |                             | menüpontban | а | pályázat | kijelölése | után, |
|---|-----|--------------------|-----------------------------|-------------|---|----------|------------|-------|
|   | nyo | omja meg a         | Támogatások (rész)lemondása | gombot.     |   |          | -          |       |

- Nyomja meg az bíj gombot.
- A megjelenő adatlapon töltse ki a lemondás összegét, az indoklást, valamint a lemondás dátumát, majd nyomja meg a <sup>Mentés</sup> gombot.
- Az adatok kitöltése után nyomja meg 
  Nyilatkozat nyomtatása gombot, és nyomtassa ki a Lemondó nyilatkozatot.

Lemondás esetén be kell küldeni az alábbiakat:

- az EPER-ből kinyomtatott lemondó nyilatkozat eredeti, Kedvezményezett által aláírt példányát és
- a visszautalásról szóló terhelési értesítő (bankszámlakivonat) EPER pályázati azonosítóval ellátott hitelesített másolatát.

#### A beküldendő dokumentumokat az alábbi postai címre szükséges megküldeni:

Nemzeti Kulturális Támogatáskezelő Elszámoltatási és Monitoring Osztály 1381 Budapest, Pf. 1407

## 4. A beszámoló ellenőrzése

A beszámolót a Lebonyolító a beérkezést követő 120 napon belül megvizsgálja. A beszámoló elfogadásáról vagy elutasításáról szóló döntést követő 5 napon belül a Lebonyolító értesíti a Kedvezményezettet.

A hibásan vagy hiányosan teljesített beszámoló esetén a Lebonyolító a Kedvezményezettet hiánypótlás keretében legfeljebb két alkalommal, egyenként 8 napos határidővel okiratszerű teljesítésre hívja fel.

A hiánypótlás, korrekció elmulasztása lehetetlenné teszi annak megállapítását, hogy az ösztöndíjat a Kedvezményezett rendeltetésszerűen használta-e fel.

Amennyiben a hiba vagy hiányosság a második hiánypótlást követően is fennáll (nem megfelelő második hiánypótlás vagy annak nem teljesítése), akkor az a támogatás teljes vagy részleges visszavonását vonhatja maga után.

#### 5. További információ

A beszámoló elkészítésével kapcsolatosan felmerülő további kérdés esetén írjon a Nemzeti Kulturális Támogatáskezelő Elszámoltatási és Monitoring Osztály részére az <u>elszamoltatas@nktk.hu</u> e-mail címre.